# Instrukcja wczytywania pracy dyplomowej z wykorzystaniem modułu StudNet

# Krok 1.

Logowanie na swoje indywidualne konto w systemie StudNet. Strona - <u>https://webapps.uz.zgora.pl/studnet/</u>

| StudNet                                     |                                                                               |
|---------------------------------------------|-------------------------------------------------------------------------------|
| Podaj swój numer albumu                     | jestem studentem                                                              |
| Wpisz swoje hasło                           |                                                                               |
| Przepisz kod z obrazka                      |                                                                               |
| Wygeneruj nową captchę                      | 843 PK                                                                        |
|                                             | <ul> <li>Zaloguj się</li> <li>Pomoc - najczęściej zadawane pytania</li> </ul> |
| Nie znasz, lub nie pamiętasz swojego hasła? | C Resetuj hasło                                                               |
| Chcesz logować się bez hasła?               | Zaloguj się przy pomocy Rublona Dowiedz się więcej                            |
| Poczta studencka                            | Przejdź na stronę logowania Owiedz się, jak korzystać z poczty                |
|                                             | © 2015-2016 Uniwersytet Zielonogórski rev. 125                                |

# Krok 2.

W systemie StudNet należy odszukać wskazaną zakładkę Dyplom -> Praca dyplomowa - OSA

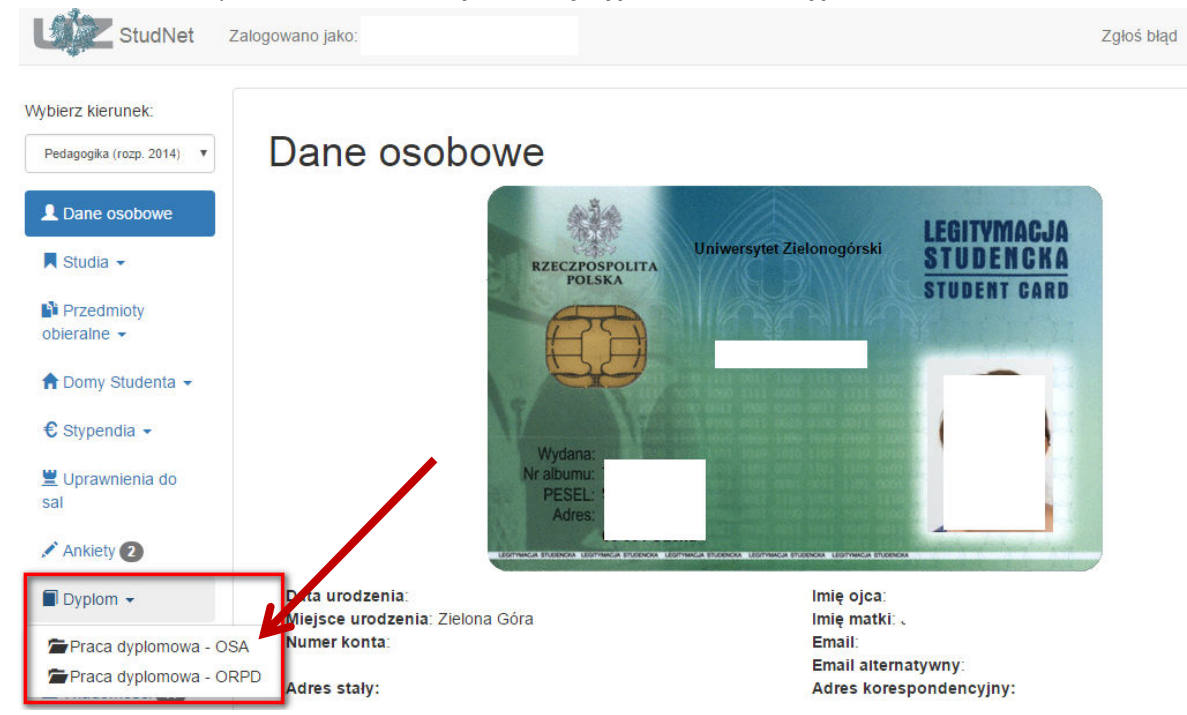

Wydział Informatyki, Elektrotechniki i Automatyki styczeń/luty 2017 Materiał opracowano na postawie "Instrukcja wgrywania pracy dyplomowej do systemu StudNet" Wydział Pedagogiki, Psychologii i Socjologii, za zgodą autora dr-a Jarosława Wagnera

#### Krok 3.

Po przejściu na stronę "Praca dyplomowa OSA" należy wybrać przycisk **Wgraj** i wczytać plik pracy dyplomowej w formacie **PDF** (ten sam, który znajduje się na płycie dołączonej do pracy i z którego drukowana była wersja "papierowa" pracy dyplomowej).

| StudNet Zal                         | logowano jako: Zgłoś błąd polski                                                                                                    | enç |
|-------------------------------------|----------------------------------------------------------------------------------------------------|-----|
| Wybierz kierunek:                   | Praca dyplomowa OSA - Uwagi                                                                                                    |     |
| Dane osobowe                        | Niniejszy panel służy do wgrywania pliku elektronicznego pracy dyplomowej, dla której realizowana jest analiza antyplagiatowa. Wymagane jest przygotowanie JEDNEGO dokumentu PDF, który:                                                                                                    |     |
| Studia 👻                            | <ul> <li>ZAWIERA tylko i wyłącznie właściwą treść części pisemnej będącą wynikiem zrealizowanego dyplomu wraz ze stroną tytułową,</li> <li>NIE ZAWIERA tzw. karty pracy,</li> <li>NIE ZAWIERA podziękowań, oświadczeń oraz innych elementów potencjalnie powtarzalnych w innych pracach dyplomowych.</li> </ul> |     |
| Przedmioty<br>obieralne             | Dopuszczalny rozmiar pliku pracy: 10 MB                                                                                                    |     |
| ♠ Domy Studenta ▼                   | Dane pracy dyplomowej                                                                                                    |     |
| Uprawnienia do                      | Temat pracy                                                                                                    |     |
| 🖍 Ankiety 2                         | Promotor dr hab. prof. UZ                                                                                                    |     |
| Dyplom 👻                            | Recenzent Status pracy                                                                                                    |     |
| M Wiadomości 11                     | Komentarz Promotora                                                                                                    |     |
| C Wyloguj się                       | Panel wgrywania pliku z pracą dyplochową<br>(Wymagany format - PDF)<br>Wgraj                                                                                                    |     |
|                                     | Analiza antyplagiatowa pracy dyplomowej w systemie OSA                                                                                                    |     |
|                                     | Rejestracja<br>pracy przez<br>Dziekanat pomiń kontrolę antyplagiatową                                                                                                    |     |
|                                     | Wgranie<br>pliku pracy<br>Studenta<br>NIE<br>Przesłanie<br>pracy do<br>SAWWW<br>NIE<br>Vice pracy do<br>SAWWW<br>NIE                                                                                                    |     |
|                                     | Procedura<br>wyjaśniająca                                                                                                    |     |
| zgora.pl/studnet/index.php?/zmien_h | hasio                                                                                                    |     |

#### Po poprawnym wczytaniu pliku pracy dyplomowej pojawi się komunikat o pomyślnym przesłaniu pliku.

| Podsumowanie           |    |
|------------------------|----|
| Plik wgrany poprawnie. |    |
|                        | ОК |

Wydział Informatyki, Elektrotechniki i Automatyki styczeń/luty 2017 Materiał opracowano na postawie "Instrukcja wgrywania pracy dyplomowej do systemu StudNet" Wydział Pedagogiki, Psychologii i Socjologii, za zgodą autora dr-a Jarosława Wagnera

# Krok 4.

Po wczytaniu pliku pracy dyplomowej i upewnieniu się, że załączony dokument jest poprawny, należy niezwłocznie przesłać go do promotora.

| StudNet                   | Zalogowano jako:                                                                  | Zgłoś bląd polsk                                                                                                    | i e       |
|---------------------------|-----------------------------------------------------------------------------------|----------------------------------------------------------------------------------------------------|-----------|
| Wybierz kierunek:         |                                                                                   | Praca dyplomowa OSA - Uwagi                                                                                                    |           |
| Dane osobowe              | Niniejszy panel służy do wgrywar<br>Wymagane jest przygotowanie                   | nia pliku elektronicznego pracy dyplomowej, dla której realizowana jest analiza antyplagiatowa.<br>J <b>EDNEGO</b> dokumentu PDF, który:                                                              |           |
| Studia 🗸                  | ZAWIERA tylko i wyłącznie     NIE ZAWIERA tzw. karty p     NIE ZAWIERA podziekowa | Właściwą treść części pisemnej będącą wynikiem zrealizowanego dyplomu wraz ze stroną tytułow<br>iracy,<br>ań oświadczeń oraz innych elementów potencialnie powtarzalnych w innych pracach dyplomowych | Ną,<br>℃h |
| Przedmioty<br>obieralne 👻 | Dopuszczalny rozmiar pliku pr                                                     | acy: 10 MB                                                                                                    |           |
| ✿ Domy Studenta ◄         |                                                                                   |                                                                                                    |           |
| € Stypendia -             |                                                                                   | Dane pracy dyplomowej                                                                                                    |           |
| Uprawnienia do sal        | Temat pracy                                                                       |                                                                                                    |           |
| Ankiety                   | Promotor                                                                          | dr hab. prof. UZ                                                                                                    |           |
|                           | Recenzent                                                                         |                                                                                                    |           |
| Dyplom -                  | Nazwa pliku                                                                       | - praca dyplomowa.pdf                                                                                                    |           |
| Wiadomości (11)           | Akcja                                                                             | Pobierz 🗸 Prześlij do Promotora!                                                                                                    |           |
| Trień basło               | Status pracy                                                                      | Praca wgrana przez studenta                                                                                                    |           |

# Krok 5.

Należy potwierdzić przesłanie "właściwego" pliku pracy dyplomowej do promotora

| ייקנ  |                                                                                                    |
|-------|----------------------------------------------------------------------------------------------------|
| 0     |                                                                                                    |
| Prace | a zostanie przesłana do Promotora. Upewnij się, że wgrano właściwy plik pracy w ostatecznej wersji<br>Operacji nie da się cofnąć. |
|       | Wyślij Anuluj                                                                                                    |
|       |                                                                                                    |

Po wysłaniu pliku pracy dyplomowej należy czekać na decyzję/opinię promotora, który:

- sprawdzi zgodność pliku pracy dyplomowej z wydrukiem papierowym;
- jeśli nie będzie rozbieżności w wersji elektronicznej i drukowanej pracy dyplomowej dokona sprawdzenia analizy w systemie antyplagiatowym.

Po wydaniu pozytywnej opinii na podstawie raportu z systemu OSA i skierowaniu przez promotora pracy do "obrony", status pracy zostanie zmieniony na: Praca zatwierdzona przez promotora - skierowana do obrony W przypadku niezgodności pliku pracy dyplomowej z wersją papierową/drukowaną promotor, za pośrednictwem systemu, prześle informację zwrotną o konieczności ponownego wgrania poprawnego pliku pracy dyplomowej. Procedura wykonywana jest wg poniższego schematu.

# UWAGA! Na wczytanie właściwego pliku, student ma 14 dni!

Termin ten jest ostateczny i nieprzekraczalny. W razie nie wywiązania się z ww. zadania, podejmowane są kroki związane z konsekwencjami przewidzianymi w Regulaminie Studiów.

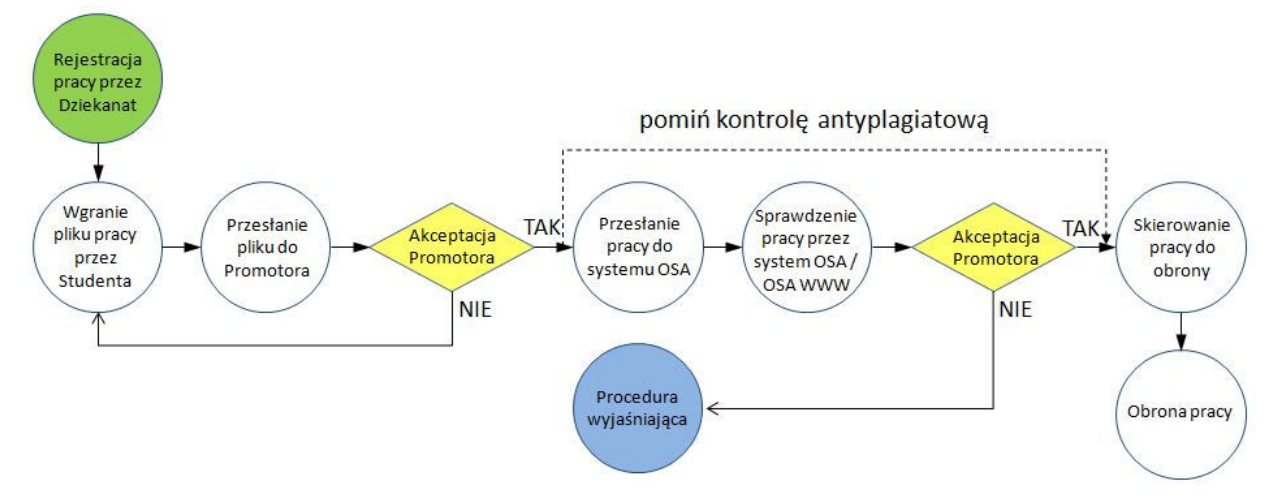

# Krok 6.

Po pozytywnym przejściu przez procedurę antyplagiatową należy niezwłocznie (przed podejściem do egzaminu dyplomowego) w identyczny sposób wczytać plik(i) pracy dyplomowej do Ogólnopolskiego Repozytorium Prac Dyplomowych (ORPD). Pliki, które poza plikiem pdf (elektroniczną wersją pracy dyplomowej) należy wczytać do ORPD wskazuje promotor.

W tym celu należy wybrać opcję Dyplom -> Praca dyplomowa - ORPD

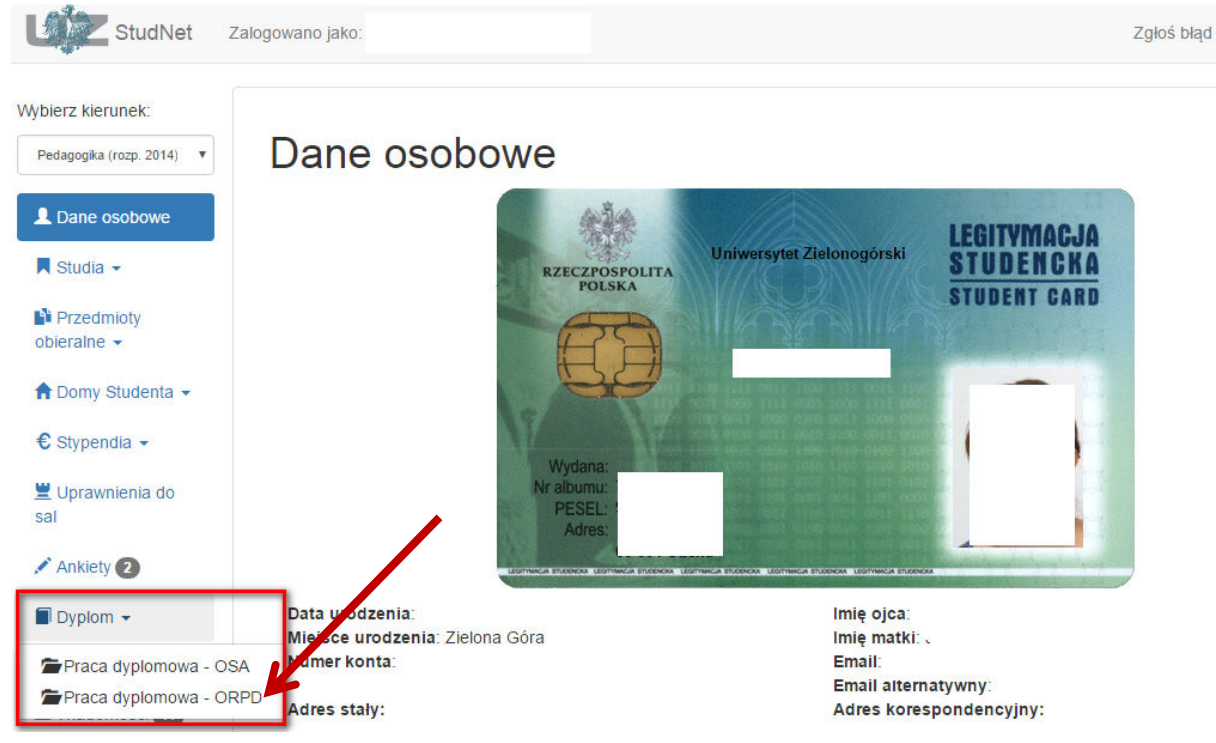

Niedopełnienie obowiązku wczytania pracy do ORPD skutkuje brakiem możliwości wygenerowania dyplomu i suplementu dyplomu.

Wydział Informatyki, Elektrotechniki i Automatyki styczeń/luty 2017 Materiał opracowano na postawie "Instrukcja wgrywania pracy dyplomowej do systemu StudNet" Wydział Pedagogiki, Psychologii i Socjologii, za zgodą autora dr-a Jarosława Wagnera